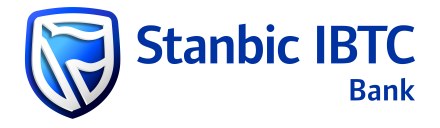

## Step-by-step guide for statement download on Business Online (BOL)

1. Log in to Business Online (BOL).

| Welcome to Business Online                                                                                                    |                     |
|----------------------------------------------------------------------------------------------------|---------------------|
| Sign-in Details                                                                                                    |                     |
| User ID:<br>LOGIN                                                                                                    |                     |
| CONTINUE                                                                                                    |                     |
| d Bank is a licensed financial services provider in terms of the Financial Advisory and Interme<br>and a registered credit provider in terms of the National Credit Act, registration number No | ediary Se<br>CRCP15 |

2. Click on **Balances & Statement** in the upper tab.

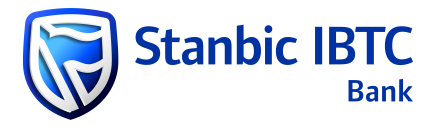

| <b>I</b>  | Business Online                        | < <u>Home</u> Bal         | ances & Statements F             | unds Transfer Setup a | & Administration ITM                | S International Trade             | Proj > 🗏 |
|-----------|----------------------------------------|---------------------------|----------------------------------|-----------------------|-------------------------------------|-----------------------------------|----------|
| Dashboard |                                        |                           |                                  |                       |                                     |                                   |          |
|           | To do: Funds Trans                     | sfer c                    | Last updated: 3/4/2024 15:58   0 | To do: Account        | Management c                        | .ast updated: 3/4/2024 15:58      |          |
|           | Payments                               | Transfers                 | Collections                      | Admin                 | Notice Actions                      | Stop Payments                     |          |
|           | 00 35<br>Approvals Audit               | 00 01<br>Approvals Audit  | You have no collection tasks     | 08<br>Audit           |                                     |                                   |          |
|           | 05 18<br>Authorise Repair              | 01 00<br>Authorise Repair |                                  | 01<br>Authorise       | You have no notice<br>actions tasks | You have no stop<br>payment tasks |          |
|           | Re-Release                             | MyBills                   |                                  |                       |                                     |                                   |          |
|           | You have no re-releases ta             | asks                      | You have no bills tasks          |                       |                                     |                                   |          |
|           |                                        |                           |                                  |                       |                                     |                                   |          |
|           |                                        |                           |                                  |                       |                                     |                                   |          |
|           | Consolidated balan                     | ices c                    | Last updated: 3/4/2024 15:58     | Account overvie       | ew C                                | ast updated: 3/4/2024 15:59   🕘   |          |
|           | Closing balance V<br>NGN 60 059 534.13 |                           |                                  | 9200026552 OLD INVA   | aliD                                | 3-04-2024 - 03-04-2024 🐱          |          |
|           |                                        |                           |                                  |                       |                                     |                                   |          |
|           | Top Balances<br>Nigeria USD 130.85k    | NON 60.06M                | • Nigela                         |                       |                                     |                                   |          |

3. Search the account number using the dropdown menu or input the account number to search or click on the specific account number for which statement is required.

|   | Account balances | Find a transa | oction Cor     | solidated balances | D   |
|---|------------------|---------------|----------------|--------------------|-----|
|   | Account list     |               |                |                    |     |
|   | REFRESH BALAN    | ICES          |                |                    |     |
|   | - Search accou   | unts          |                |                    |     |
| 2 | Account num      | nber          | •              |                    |     |
|   | SEARCH           | RESET         | RE SEARCH OPTI | ONS>>              |     |
|   | Account number   | Account type  | BIC (SWIFT)    | Sort code          | Acc |
|   |                  | CURRENT ACCO  | SBICNGLX       | 221150014          | Nev |
|   | -                | CURRENT ACCO  | SBICNGLX       | 221150014          | Nev |
|   |                  | CURRENT ACCO  | SBICNGLX       | 221150014          | INT |
|   |                  | CURRENT ACCO  | SBICNGLX       | 221150014          | Old |

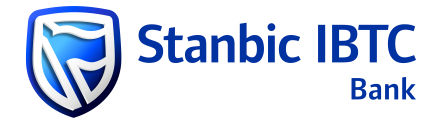

Once an account is selected, the option to spool transactions and statements will be displayed on the screen.

| There are no matching results for th | e default search criteria          |                                | Note. 🔻 denotes mandatory riek   |
|--------------------------------------|------------------------------------|--------------------------------|----------------------------------|
| Account details                      | Account type                       | Account name                   | Account owner                    |
| 9200026552                           | CURRENT ACCOUNT WITH OVERDRAFT - E | Old Invalid NGX TEST ACCOUNT 1 | TPS BAS Nigeria Profile          |
| BAN                                  | BIC (SWIFT)                        | Currency                       | Sort code                        |
|                                      | SBICNGLX                           | NGN - Naira                    | 221150014                        |
| Account belonges as at 27,09,2014    | 12-00 AM                           | Available balance              | Interim balance as at 28-08-2014 |
| Opening balance                      | Cleared balance                    | 554.85                         | 0.00                             |
| 554.85                               | 554.85                             |                                |                                  |
|                                      |                                    |                                |                                  |
|                                      |                                    |                                |                                  |

4. For Transaction spool: Select date range and click Generate transaction report or Export transaction report at the bottom of the page.

|                                                                                  |                                                        | CRICNICI Y          |                      | NON              | Maira             |                         | 221150014       |                  |        |
|----------------------------------------------------------------------------------|--------------------------------------------------------|---------------------|----------------------|------------------|-------------------|-------------------------|-----------------|------------------|--------|
|                                                                                  |                                                        | SBICINGEX           |                      | INGIN -          | Naira             |                         | 221150014       |                  |        |
| Assessment halansses a                                                           |                                                        |                     |                      | Available        | e balance         |                         | Interim balance | as at 28-08-2014 |        |
| Opening balances a                                                               | IS at 27-00-2014 12:00 AM                              | Cleared balance     |                      | 554.85           | 5                 |                         | 0.00            |                  |        |
|                                                                                  |                                                        | Cleared balance     |                      |                  |                   |                         |                 |                  |        |
| 554.85                                                                           |                                                        | 554.85              |                      |                  |                   |                         |                 |                  |        |
|                                                                                  |                                                        |                     |                      |                  |                   |                         |                 |                  |        |
|                                                                                  |                                                        |                     |                      |                  |                   |                         |                 |                  |        |
|                                                                                  |                                                        |                     |                      |                  |                   |                         |                 |                  |        |
| ansactions St                                                                    | atements                                               |                     |                      |                  |                   |                         |                 |                  |        |
|                                                                                  |                                                        |                     |                      |                  |                   |                         |                 |                  |        |
|                                                                                  |                                                        |                     |                      |                  |                   |                         |                 |                  |        |
| - Transaction searc                                                              | h                                                      |                     |                      |                  |                   |                         |                 |                  |        |
| <ul> <li>Transaction search</li> </ul>                                           | h                                                      |                     |                      |                  |                   | Statement stat          | 211             |                  |        |
| Transaction searce Value date                                                    | h                                                      |                     | Amount               |                  |                   | Statement state         | us              |                  |        |
| Transaction searc.  Value date From                                              | hTo                                                    |                     | Amount<br>From       | То               |                   | Statement state<br>Both | us<br>T         |                  |        |
| Transaction searce Value date From 27-03-2024                                    | To<br>03-04-2024                                       |                     | From                 | То               |                   | Statement state         | us<br>T         |                  |        |
| Transaction search Value date From 27-03-2024                                    | To<br>03-04-2024                                       |                     | Amount               | To               |                   | Statement state         | us<br>T         |                  |        |
| Transaction search Value date From 27-03-2024                                    | To<br>To<br>03-04-2024                                 |                     | Amount From          | То               |                   | Statement state         | us<br>T         |                  |        |
| Transaction searce     Value date     From     27-03-2024  SEARCH RE             | To<br>To<br>03-04-2024<br>SET MORE SEARCH O            | PTIONS>>            | Amount From          | To               |                   | Statement state<br>Both | us<br>T         |                  |        |
| Transaction searce     Value date     From     27-03-2024  SEARCH RE             | To<br>To<br>03-04-2024<br>ESET MORE SEARCH O           | PTIONS>>            | Amount From          | To               |                   | Statement state<br>Both | us<br>v         |                  |        |
| Transaction searce Value date From 27-03-2024 SEARCH RE                          | To<br>To<br>03-04-2024                                 | PTIONS>>            | From                 | To               |                   | Statement stati         | us<br>T         | Action           |        |
| Transaction search Value date From 27-03-2024 SEARCH RE alue date -              | To<br>To<br>03-04-2024<br>ESET MORE SEARCH O<br>Amount | PTIONS>><br>Book da | Amount<br>From       | Transaction type | Originator refere | Statement stati<br>Both | us<br>•         | Action           | *      |
| Transaction searce     Value date     From     27-03-2024     SEARCH     RE      | h<br>To<br>03-04-2024<br>ESET MORE SEARCH O<br>Amount  | PTIONS>><br>Book da | Amount From          | Transaction type | Originator refere | Statement stati<br>Both | us<br>•         | Action           |        |
| Transaction searce     Value date     From     27-03-2024  SEARCH RE alue date - | To<br>To<br>03-04-2024<br>ESET MORE SEARCH O<br>Amount | PTIONS>><br>Book da | Amount<br>From<br>te | To               | Originator refere | Statement state<br>Both | us<br>T         | Action           | A<br>V |

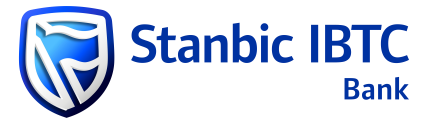

For Statement spool: Simply select date range and click Export Selected Statements, Print Selected Statements or Export Date Range Statements at the bottom of the page.

| AN                                                                                                    | BIC (SWIFT)    |                             | Currency          |                         | Sort code                       |                 |
|----------------------------------------------------------------------------------------------------|----------------|-----------------------------|-------------------|-------------------------|---------------------------------|-----------------|
|                                                                                                    | SBICNGLX       |                             | NGN - Naira       |                         | 221150014                       |                 |
| A                                                                                                    | 12:00 114      |                             | Available balance |                         | Interim balance as at 28        | -08-2014        |
| Opening balance                                                                                                    | Cleared balanc | e                           | 554.85            |                         | 0.00                            |                 |
| 554.85                                                                                                    | 554.85         |                             |                   |                         |                                 |                 |
| insactions Statements                                                                                                    |                |                             |                   |                         |                                 |                 |
| Statement search     * Closing balance date                                                                              |                | Statement number            |                   | Statement statu         | IS                              |                 |
| Statement search     Cosing balance date     From To     05-03-2024     Im     03-04                                     | -2024          | Statement number to         |                   | Statement statu<br>Both | 15<br>•                         |                 |
| Statement search     Closing balance date     From To     05-03-2024     EX     SEARCH     RESET                         | -2024          | Statement number<br>From to |                   | Statement statu<br>Both | 15<br>v                         |                 |
| Statement search  Closing balance date From To 05-03-2024  SEARCH RESET  Statement number Stater                         | +2024 EX       | Statement number<br>From to | Opening balance d | Statement statu<br>Both | US<br>Closing balance date      | Closing balance |
| Statement search  Closing balance date From 05-03-2024  SEARCH RESET  Statement number Statement number Statement number | r-2024 💽       | Statement number            | Opening balance d | Statement statu<br>Both | us<br>T<br>Closing balance date | Closing balance |

Statement export on Business Online (BOL) can either be in PDF, SWIFT, or CSV formats.